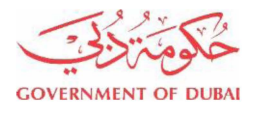

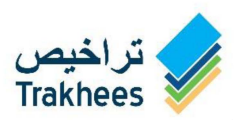

| Circular                                                                                    | تعميم                                                            |  |  |  |  |
|---------------------------------------------------------------------------------------------|------------------------------------------------------------------|--|--|--|--|
| To : Trakhees Customers – Government service                                                | <b>إلى</b> : متعاملي تراخيص – خدمات العلاقات الحكومية            |  |  |  |  |
| From : Licensing Department- Department of Planning<br>and Development Department-Trakhees  | <b>من</b> : إدراة الترخيص دائرة التخطيط والتطوير – تراخيص.       |  |  |  |  |
| Subject : Integration of some government online services                                    | الموضوع : الربط الإلكتروني مع نظام الإدارة العامة للإقامة        |  |  |  |  |
| with General Directorate Of Residency And                                                   | وشؤون الأجانب لتقديم بعض خدمات العلاقات                          |  |  |  |  |
| Foreigners Affairs system                                                                   | الحكومية .                                                       |  |  |  |  |
| Date : 28/11/2021                                                                           | التاريخ: : 28/11/2021 :                                          |  |  |  |  |
| Dear/ Valued Trakhees Customers,                                                            | السادة/ متعاملي تراخيص الكرام،                                   |  |  |  |  |
| Kindly be informed that an integration have been made in                                    | نحيطكم علما بأنه قد تمّ الربط الإلكتروني مع نظام  الإدارة العامة |  |  |  |  |
| some Government Services with General Directorate $\ensuremath{Of}$                         | للإقامة وشؤون الأجانب لتقديم بعض الخدمات الحكومية مثل:           |  |  |  |  |
| Residency And Foreigners Affairs system such as:                                            | 1. إصدار إقامة جديدة.                                            |  |  |  |  |
| 1. New employment visa.                                                                     | 2. تجديد إقامة.                                                  |  |  |  |  |
| 2. Renewal employment visa.                                                                 | 3. إلغاء إقامة.                                                  |  |  |  |  |
| 3. Cancel employment visa.                                                                  | 4.   شهادة دخول و خروج.                                          |  |  |  |  |
| 4. Travel report (Print out).                                                               |                                                                  |  |  |  |  |
| The work will be carried out in accordance with the above, starting effectively from today. | وسوف يتم العمل بموجب ما ذكر أعلاه إبتداءً من تاريخه.             |  |  |  |  |
| For more information, please contact us 800990Or email:                                     | لمزيد من المعلومات ، يرجى التواصل: عبر الهاتف: 800990            |  |  |  |  |
| info@pcfc.ae                                                                                | أو البريد الإلكتروني : <u>info@pcfc.ae</u>                       |  |  |  |  |
| We thank you for your constant and continuous                                               |                                                                  |  |  |  |  |
| cooperation.                                                                                | نشكر لكم تعاونكم الدائم والمستمر.                                |  |  |  |  |
| Dr Hamad Al Falasi                                                                          | د. حمد الفلاسي                                                   |  |  |  |  |
| Director-Licensing Department                                                               | مدير إدارة – الترخيص                                             |  |  |  |  |
|                                                                                             | دائرة التخطيط والتطوير – تراخيص                                  |  |  |  |  |

Department of Planning and Development - Trakhees

Page **1** of **1** 

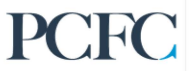

Circular No.: 14-TKSLD21

اللزدهار من خبلال التقيدم Prosperity through progress ص.ب. 2001، دبي الإمارات العربية المتحدة P.O.Box 2001, Dubai United Arab Emirates

مركز الأتصال. Call Center. 800 990

<u>info@pcfc.ae</u> www.trakhees.ae

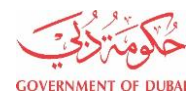

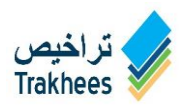

# **LD-DNRD** Integration

# Guidelines

## Contents

| Online – New Visa Submission    | 2  |
|---------------------------------|----|
| Service Information             | 2  |
| Application Details             | 3  |
| Comments/Remarks                | 7  |
| Documents                       | 8  |
| Confirm & Submit                | 10 |
| Confirmation                    | 10 |
| Online – Renew Visa Submission  | 11 |
| Service Information             | 11 |
| Application Details             | 11 |
| Comments/Remarks                | 13 |
| Documents                       | 14 |
| Confirm & Submit                | 14 |
| Online – Cancel Visa Submission | 16 |
| Service Information             | 16 |
| Application Details             | 17 |
| Comments/Remarks                | 17 |
| Documents                       | 18 |
| Confirm & Submit                | 19 |
| Online – Employee Report        | 20 |

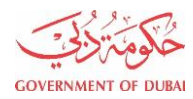

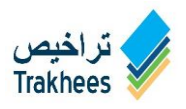

# Online – New Visa Submission

## **Service Information**

| New               | Visa                                    |                       |                         |                 |                     |
|-------------------|-----------------------------------------|-----------------------|-------------------------|-----------------|---------------------|
|                   | Service Information                     | Application Details   | Comments/Remarks        | Documents       | Confirm and Submit  |
| A Servi<br>Trakhe | ice that issues an emploes sponsorship. | oyment permit and res | idence visa to an emplo | oyee working in | a company that unde |

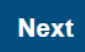

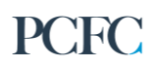

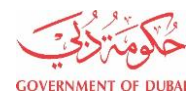

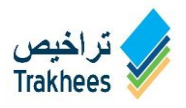

### **Application Details**

Client can fill all accrued details as per below screen short and already can Fetch the details from immigration if the employee has previous record.

| New                                   | New Visa          |                        |                            |                                |            |                     |   |  |  |
|---------------------------------------|-------------------|------------------------|----------------------------|--------------------------------|------------|---------------------|---|--|--|
|                                       | Service Info      | ormation               | Application Details        | Comments/Remarks               | Documents  | Confirm and Submit  |   |  |  |
| Employee Details                      |                   |                        |                            |                                |            |                     |   |  |  |
| Passpo                                | rt No*            | Z1234567               | 78                         | Nationality*                   | Ir         | ndia                | • |  |  |
| Date Of Birth* 01/09/198<br>dd/mm/yyy |                   | 30 📃                   | Immigration File<br>Number |                                |            |                     |   |  |  |
|                                       |                   |                        |                            | Fetch Details                  |            |                     |   |  |  |
| Passp                                 | ort Details       | 5                      |                            |                                |            |                     |   |  |  |
| Passpo<br>Issue E                     | rt Place of<br>N* | DUBAI                  |                            | Passport Place of<br>Issue AR* | نبى        |                     |   |  |  |
| Name ir                               | n Passport*       | MUHAMM                 | AD SAJID ALI MEMON         | Name in Passport<br>(AR)*      | لون        | محمد ساجد على ميد   |   |  |  |
| Passpo                                | rt Type*          | Normal                 | •                          | ]                              |            |                     |   |  |  |
| Issue D                               | ate*              | 02/09/201<br>dd/mm/yyy | 15                         | Expiry Date*                   | 01/<br>dd/ | /09/2025<br>mm/yyyy |   |  |  |

### **NOTE:** Sample provided above is dummy data, used as instructional and for representative purposes only.

LD-DNRD Integration

Page 3 of 20

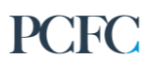

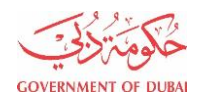

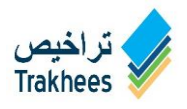

| Personal Details         |                        |                    |             |
|--------------------------|------------------------|--------------------|-------------|
| Previous<br>Nationality* | India 💌                |                    |             |
| Religion*                | Islam 💌                | Faith*             | Sunni 💌     |
| Gender*                  | Male 💌                 | Marital Status*    | Married     |
| First Name*              | MUHAMMAD               | First Name (Arb)*  | 162.6       |
| Middle Name              | SAJID                  | Middle Name (Arb)  | ساجد        |
| Last Name*               | ALI                    | Last Name (Arb)*   | على         |
| Family Name*             | MEMON                  | Family Name (Arb)* | ميمون       |
| Father Name*             | SAEED ALI              | Father Name (Arb)* | سعيد على    |
| Mother Name*             | AISHA SIDDIQA          | Mother Name (Arb)* | عائشه صديقه |
| Birth Country*           | United Arab Emirates 🔹 |                    |             |
| Birth Place En*          | Dubai                  | Birth Place Ar*    | نبى         |
| Qualification*           | B.SC MECH. ENGINE •    | Spoken Language 1* | URDU 💌      |
| Spoken Language 2        | Select 💌               | Spoken Language 3  | Select 🔻    |

# **NOTE:** Sample provided above is dummy data, used as instructional and for representative purposes only.

LD-DNRD Integration

Page 4 of 20

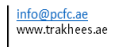

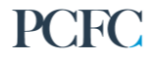

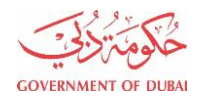

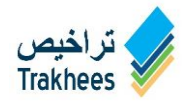

| Request Details               |          |   |                                              |                      |
|-------------------------------|----------|---|----------------------------------------------|----------------------|
| Employee Source*              | New Visa | • | Applicant Type*                              | Employee •           |
| Residence Number<br>of Years* | 1 Year   | • | Job Code*                                    | MECH. EQUIP. ENGIN * |
| Priority*                     | Normal   | • | Health Card Type*                            | Private •            |
| Original Visa<br>Printing*    | Yes      | • | Medical Type*                                | Normal               |
| Salary Details                |          |   |                                              |                      |
| Basic Salary*                 | 10000    |   | Air Fare Amount<br>(AED)*                    | 1000                 |
| Food Allowance*               | Yes      | • | Food Allowance<br>Amount (AED)*              | 500                  |
| Accommodation<br>Allowance*   | Yes      | • | Accomodation<br>Allowance Amount<br>(AED)*   | 4000                 |
| Accommodation<br>Status*      | Family   | • |                                              |                      |
| Transportation<br>Allowance*  | Yes      | • | Transportation<br>Allowance Amount<br>(AED)* | 1000                 |
| Other Allowance*              | No       | • |                                              |                      |

#### NOTE:

Sample provided above is dummy data, used as instructional and for representative purposes only.

LD-DNRD Integration

Page 5 of 20

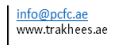

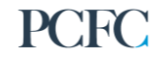

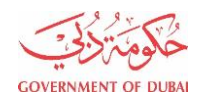

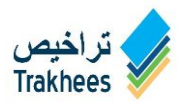

| Address Details               |                                                  |                        |  |
|-------------------------------|--------------------------------------------------|------------------------|--|
| Currently in UAE*             | No                                               | _                      |  |
| PO Box                        |                                                  | Zone                   |  |
| Street                        |                                                  | Building               |  |
| Flat Number                   |                                                  | Telephone Office       |  |
| Telephone Office<br>Extension |                                                  | Telephone<br>Residence |  |
| Address Abroad*               | No. 4, ABC Street, Hyderabad,<br>India - 1234567 |                        |  |

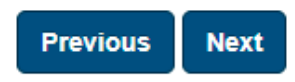

Your available Prepaid Account Balance is: 6,110,770,045.24 AED

#### NOTE:

Sample provided above is dummy data, used as instructional and for representative purposes only.

LD-DNRD Integration

Page 6 of 20

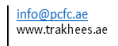

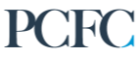

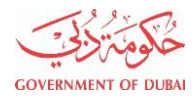

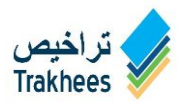

## **Comments/Remarks**

Client can mention if there any additional information

| New           | Visa           |          |                      |                          |           |                    |
|---------------|----------------|----------|----------------------|--------------------------|-----------|--------------------|
|               | Service Inform | nation   | Application Details  | Comments/Remarks         | Documents | Confirm and Submit |
|               |                |          |                      |                          |           |                    |
| Derrore       | h- / C         |          |                      |                          |           |                    |
| Remar         | KS / Comments  | 5        |                      |                          |           |                    |
| Remar<br>Comm | ks /<br>ents   | New Visa | Submission Request f | or Muhammad Sajid Ali Mຼ | emon      |                    |
|               |                |          |                      |                          |           |                    |
|               |                |          |                      |                          |           |                    |
|               |                |          |                      |                          |           |                    |
|               |                |          |                      |                          | /         |                    |
|               |                |          |                      |                          |           |                    |
|               | l              |          |                      |                          | //        |                    |

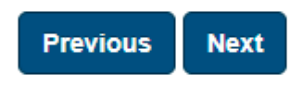

Your available Prepaid Account Balance is: 6,110,770,045.24 AED

# **NOTE:** Sample provided above is dummy data, used as instructional and for representative purposes only.

LD-DNRD Integration

Page 7 of 20

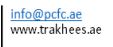

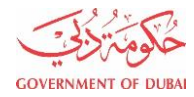

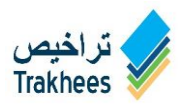

#### **Documents**

Client can upload all the attachment as per below requirements

LD-DNRD Integration

الازدهار مان خالال التقادم Prosperity through progress

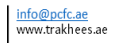

Page 8 of 20

PCFC

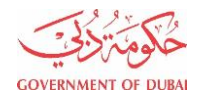

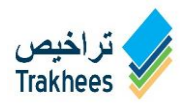

| Service Information          | Application Details        | Comments/Remarks Documents Confirm a | nd Submit |
|------------------------------|----------------------------|--------------------------------------|-----------|
| nformation of Supporting Do  | ocuments                   |                                      |           |
| Note: The request submissior | n will include the uploade | ed documents                         |           |
|                              |                            |                                      |           |
| ttach Here                   |                            |                                      |           |
| Document                     | To Upload                  | Upload File                          | Status    |
| Others Page 1 (Max 150KB)    |                            | Browse & Upload                      |           |
| others Page 10 (Max 150KB)   |                            | Browse & Upload                      |           |
| others Page 2 (Max 150KB)    |                            | Browse & Upload                      |           |
| others Page 3 (Max 150KB)    |                            | Browse & Upload                      |           |
| others Page 4 (Max 150KB)    |                            | Browse & Upload                      |           |
| others Page 5 (Max 150KB)    |                            | Browse & Upload                      |           |
| others Page 6 (Max 150KB)    |                            | Browse & Upload                      |           |
| others Page 7 (Max 150KB)    |                            | Browse & Upload                      |           |
| Others Page 8 (Max 150KB)    |                            | Browse & Upload                      |           |
| Others Page 9 (Max 150KB)    |                            | Browse & Upload                      |           |
| Personal Photo (Max 150KB)   | *                          | Browse & Upload                      | Uploade   |
| ponsored Passport page 1 (   | Max 150KB) *               | Browse & Upload                      | Uploade   |
| ponsored Passport page 2 (M  | ax 150KB)                  | Browse & Upload                      |           |
| ponsored Passport page 3 (M  | ax 150KB)                  | Browse & Upload                      |           |
| ponsored Passport page 4 (M  | ax 150KB)                  | Browse & Upload                      |           |
| ponsored Passport page 5 (M  | ax 150KB)                  | Browse & Upload                      |           |
| Document                     | Uploaded                   | Uploaded File                        | Desele    |
| ersonal Photo                |                            | Male.jpg                             | 3         |
| ponsored Passport page 1     |                            | Passport.jpg                         | 2         |

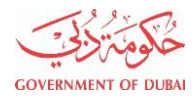

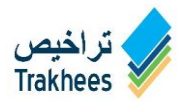

#### **Confirm & Submit**

Sufficient balance should be available in the prepaid account before submit the application

|                                                                             | Service Information        | Application Details | Comments/Remarks | Documents | Confirm and Submit |  |  |
|-----------------------------------------------------------------------------|----------------------------|---------------------|------------------|-----------|--------------------|--|--|
|                                                                             |                            |                     |                  |           |                    |  |  |
| Servic                                                                      | e Fee Information          |                     |                  |           |                    |  |  |
|                                                                             |                            |                     |                  |           |                    |  |  |
| Paymer                                                                      | t Required for this served | vice: AED 1,906.00  |                  |           |                    |  |  |
| Prepaid                                                                     | account Balance:           | AED 6,110,770,0     | 45.24            |           |                    |  |  |
|                                                                             |                            |                     |                  |           |                    |  |  |
| Please note that the required amount will be deducted from prepaid account. |                            |                     |                  |           |                    |  |  |
|                                                                             | •                          |                     |                  |           |                    |  |  |

Previous Submit

Your available Prepaid Account Balance is: 6,110,770,045.24 AED

### **Confirmation**

Submission Confirmation

Service Request Submitted Successfully With ID: 13241

#### NOTE:

Sample provided above is dummy data, used as instructional and for representative purposes only.

LD-DNRD Integration

Page 10 of 20

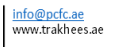

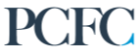

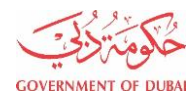

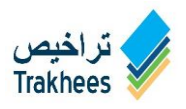

## **Online – Renew Visa Submission**

## **Service Information**

| Rene                                                            | w Visa                                                                                                    |                     |                  |           |                    |  |  |  |
|-----------------------------------------------------------------|----------------------------------------------------------------------------------------------------|---------------------|------------------|-----------|--------------------|--|--|--|
|                                                                 | Service Information                                                                                       | Application Details | Comments/Remarks | Documents | Confirm and Submit |  |  |  |
| A Servic                                                        | A Service that allows the sponsor to renew the residence visa of the employee within its validity period. |                     |                  |           |                    |  |  |  |
|                                                                 |                                                                                                    |                     |                  |           |                    |  |  |  |
|                                                                 |                                                                                                    |                     |                  |           |                    |  |  |  |
|                                                                 | Next                                                                                                    |                     |                  |           |                    |  |  |  |
|                                                                 |                                                                                                    |                     |                  |           |                    |  |  |  |
| Your available Prepaid Account Balance is: 9,608,142,587.81 AED |                                                                                                    |                     |                  |           |                    |  |  |  |

## **Application Details**

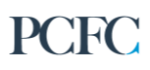

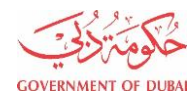

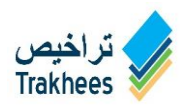

| Renew Visa          |               |               |                        |                        |                   |
|---------------------|---------------|---------------|------------------------|------------------------|-------------------|
| Service Inform      | nation Applic | ation Details | Comments/Remarks       | Documents              | Confirm and Submi |
| mployee Details     |               |               |                        |                        |                   |
| mployee Name<br>NG* |               |               | Employee N<br>ARB*     | ame                    |                   |
| C Number*           |               | ٩             | RP Expiry D            | ate*<br>dd/mm          | 1/уууу            |
| tionality*          | Select        | Ŧ             | Designation            | * Se                   | elect             |
| ssport No*          |               |               | Passport Ex<br>Date*   | c <b>piry</b><br>dd/mm | 1/уууу            |
| quest Details       |               |               |                        |                        |                   |
| ority*              | Select        | •             | Medical Typ            | e* Se                  | elect             |
| irates Id*          |               |               | RP Period*             | Se                     | elect             |
| ary Details         |               |               |                        |                        |                   |
| c Salary (AED)*     | 0             |               | Air Fare Amo<br>(AED)* | ount 0                 |                   |
| d Allowance*        | Select        | •             |                        |                        |                   |
| mmodation<br>vance* | Select        | •             |                        |                        |                   |
| ommodation<br>us*   | Select        | •             |                        |                        |                   |

•

-- Select --

Page 12 of 20

Transportation Allowance\*

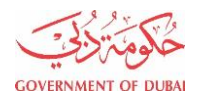

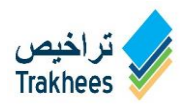

#### Passport Details

| Passport No*                   |            | Passport Type*                 | Select 💌   |
|--------------------------------|------------|--------------------------------|------------|
| Name in Passport*              |            | Name in Passport<br>(AR)*      |            |
| Passport Place of<br>Issue EN* |            | Passport Place of<br>Issue AR* |            |
| Passport Country Of<br>Issue*  | Select     |                                |            |
| Issue Date*                    | dd/mm/yyyy | Expiry Date*                   | dd/mm/yyyy |

**Comments/Remarks** 

LD-DNRD Integration

Page 13 of 20

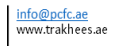

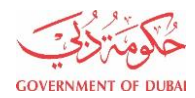

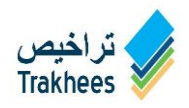

| Rene          | w Visa              |                     |                  |           |                    |
|---------------|---------------------|---------------------|------------------|-----------|--------------------|
|               | Service Information | Application Details | Comments/Remarks | Documents | Confirm and Submit |
|               |                     |                     |                  |           |                    |
| Remai         | rks / Comments      |                     |                  |           |                    |
| Kennar        | K37 Comments        |                     |                  |           |                    |
| Remar<br>Comm | ks /<br>ents        |                     |                  |           |                    |
|               |                     |                     |                  |           |                    |
|               |                     |                     |                  |           |                    |
|               |                     |                     |                  |           |                    |
|               |                     |                     |                  | //        |                    |
|               |                     |                     |                  |           |                    |
|               |                     |                     |                  |           |                    |

### **Documents**

| Rene   | ew Visa                  |                          |                  |               |                     |            |
|--------|--------------------------|--------------------------|------------------|---------------|---------------------|------------|
|        | Service Information      | Application Details      | Comments/Remarks | Documents     | Confirm and Submi   | t          |
| Inform | nation of Supporting Do  | cuments                  |                  |               |                     |            |
| Note   | : The request submission | will include the uploade | ed documents     |               |                     |            |
| Attach | Here                     |                          |                  |               | (Supported file for | nats - 主 ) |
|        | Document '               | To Upload                |                  | Upload File   |                     | Status     |
|        | Document                 | Uploaded                 |                  | Uploaded File | •                   | Deselect   |
|        |                          |                          |                  |               | Desele              | ct All     |

## Confirm & Submit

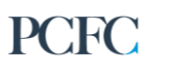

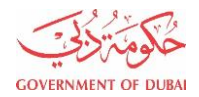

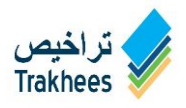

|                                      | Service Information                                                | Application Details                                          | Comments/Remarks | Documents | Confirm and Submit |
|--------------------------------------|--------------------------------------------------------------------|--------------------------------------------------------------|------------------|-----------|--------------------|
|                                      |                                                                    |                                                              |                  |           |                    |
|                                      |                                                                    |                                                              |                  |           |                    |
| Service I                            | Fee Information                                                    |                                                              |                  |           |                    |
|                                      |                                                                    |                                                              |                  |           |                    |
|                                      |                                                                    |                                                              |                  |           |                    |
| Pavment I                            | Required for this se                                               | rvice: AED 1.906.00                                          |                  |           |                    |
| <sup>D</sup> ayment I<br>Prepaid a   | Required for this ser<br>ccount Balance:                           | rvice: AED 1,906.00<br>AED 6.110.770                         | ).045.24         |           |                    |
| Payment I<br>Prepaid a               | Required for this ser<br>ccount Balance:                           | rvice: AED 1,906.00<br>AED 6,110,770                         | ),045.24         |           |                    |
| Payment I<br>Prepaid a<br>Please not | Required for this sen<br>ccount Balance:<br>te that the required a | rvice: AED 1,906.00<br>AED 6,110,770<br>amount will be deduc | ),045.24         | 1         |                    |

Previous Submit

Your available Prepaid Account Balance is: 6,110,770,045.24 AED

LD-DNRD Integration

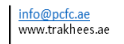

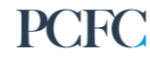

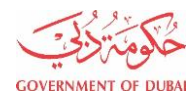

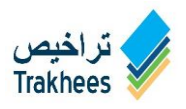

# **Online – Cancel Visa Submission**

## **Service Information**

| Canc               | Cancel Visa/Entry Permit                           |                                               |                         |                  |                             |  |
|--------------------|----------------------------------------------------|-----------------------------------------------|-------------------------|------------------|-----------------------------|--|
|                    | Service Information                                | Application Details                           | Comments/Remarks        | Documents        | Confirm and Submit          |  |
| A Servio<br>sponso | ce that cancel of Resid<br>r decides to cancel the | ence visa if the employ visa of its employee. | yee decides to change a | a sponsor or lea | ave the country or when the |  |

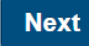

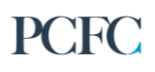

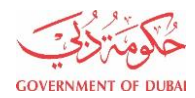

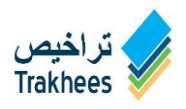

## **Application Details**

| уууу |
|------|
|      |
|      |

## **Comments/Remarks**

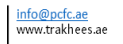

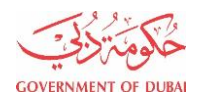

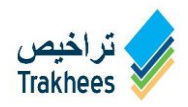

| Service Info          | ormation Applicatio | n Details Comments/Re | marks Documents | Confirm and Submit |
|-----------------------|---------------------|-----------------------|-----------------|--------------------|
|                       |                     |                       |                 |                    |
| Remarks / Commer      | nts                 |                       |                 |                    |
| Remarks /<br>Comments |                     |                       |                 |                    |
|                       |                     |                       |                 |                    |
|                       |                     |                       |                 |                    |
|                       |                     |                       |                 |                    |
|                       |                     |                       |                 |                    |
|                       |                     |                       | /               |                    |

### **Documents**

|                          | Service Information       | Application Details        | Comments/Remarks | Documents                    | Confirm and Submit    |                                 |
|--------------------------|---------------------------|----------------------------|------------------|------------------------------|-----------------------|---------------------------------|
| Inform                   | nation of Supporting Do   | ocuments                   |                  |                              |                       |                                 |
| <ol> <li>Note</li> </ol> | e: The request submissior | n will include the uploade | ed documents     |                              |                       |                                 |
| Attach                   |                           |                            |                  |                              |                       |                                 |
| Attaon                   | Here                      |                            |                  |                              | (Supported file forma | ats - 主 )                       |
| Attuon                   | Document                  | To Upload                  |                  | Upload File                  | (Supported file forma | ats - 主 )<br>Status             |
|                          | Document<br>Document      | To Upload<br>Uploaded      |                  | Upload File<br>Uploaded File | (Supported file forma | ats - 👔 )<br>Status<br>Deselect |

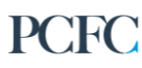

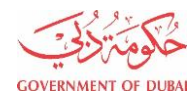

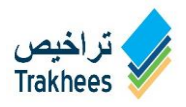

## **Confirm & Submit**

|          | Service Information      | Application Details   | Comments/Remarks       | Documents | Confirm and Submit |  |
|----------|--------------------------|-----------------------|------------------------|-----------|--------------------|--|
|          |                          |                       |                        |           |                    |  |
| Service  | e Fee Information        |                       |                        |           |                    |  |
| Paymen   | t Required for this sen  | vice: AED 1 906 00    |                        |           |                    |  |
| Prepaid  | account Balance:         | AED 6,110,770,0       | 45.24                  |           |                    |  |
| Please n | note that the required a | mount will be deducte | d from prepaid account | t.        |                    |  |
|          |                          |                       |                        | <b>.</b>  |                    |  |

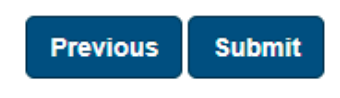

Your available Prepaid Account Balance is: 6,110,770,045.24 AED

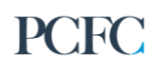

![](_page_20_Picture_0.jpeg)

![](_page_20_Picture_1.jpeg)

# Online – Employee Report

## **Employee Immigration Report**

#### **Report Details**

| Report Type* | Active Files (SAS)    |                |               |
|--------------|-----------------------|----------------|---------------|
|              |                       |                | 0097150000000 |
| Email *      | Active Files (SAS)    | Mobile Number* |               |
|              | Violator Report (SAS) |                |               |
|              | Travel Report         |                |               |
|              |                       |                |               |
|              |                       | Submit         |               |

## Employee Immigration Report

#### **Report Details**

| Email *               |        |   |                                      |                |   |
|-----------------------|--------|---|--------------------------------------|----------------|---|
|                       |        |   | Mobile Number*                       | 00971500000000 |   |
| Employee Details      | \$     |   |                                      |                |   |
| Employee Name<br>ENG* |        |   | Employee Name<br>ARB*                |                |   |
| CEC Number*           |        | ٩ | RP Expiry Date*                      | dd/mm/yyyy     |   |
| Nationality*          | Select | ▼ | Designation*                         | Select         | • |
| Passport No*          |        |   | Passport Expiry<br>Date <sup>#</sup> | dd/mm/yyyy     |   |
|                       |        |   |                                      |                |   |

![](_page_20_Picture_13.jpeg)